## 法人インターネットバンキング

# 画面リニューアルと一部機能の変更について

いつも「トマト法人インターネットバンキングサービス」をご利用いただきありがとうございます。 当社では平成 30 年 5 月 13 日(日)より、法人インターネットバンキングについて、以下のとおり操作画 面のリニューアルと一部機能を変更いたしますのでお知らせします。

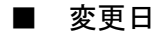

平成 30 年 5 月 13 日 (日)

■ 操作画面のリニューアル

文字サイズを大きくする等、見やすさ、使いやすさを考慮した画面レイアウトへの変更を行います。 ※ 一部、ボタン名称や配置の変更はありますが、画面内の表示内容、画面遷移に変更はありません。 【例・利田者トップページ】

| L 123 - | ብጣጠብ | 1.1 | //  | •  | ~  |   |
|---------|------|-----|-----|----|----|---|
|         |      | Ŧ   | またの | の墁 | 作面 | 兩 |

|      |       | . <i></i> |
|------|-------|-----------|
| リニュー | アル後の採 | 作画面       |

ピー類へ

0

| 現在の保住国国                                                               |                                       | — -                | 1 101      | 及切开口                 | - ші ші         |                      |
|-----------------------------------------------------------------------|---------------------------------------|--------------------|------------|----------------------|-----------------|----------------------|
| た時間が、「神殿は<br>トマトはトノンパクニウットパンパナンパイ トマト車庁 お客さまりホートセンター                  | BANK HT                               | ト法人インターネ           | ットバンキン     | 1                    |                 | · × 0 0742           |
| BANK ドマド広入1 フラーホッドハフナフラ フリーコール 0120-992-9980<br>気が特徴/御行業第日の9:00-20:00 | 64 1-97                               | 医高层合<br>入出金明细层合    | 资金移動       | 総合/紛与振込機<br>(ファイル伝送) | 総会各種料金<br>払込み   | 利用有法庭<br>安安          |
| オンライン原目 ファイル43. 68/19-ビス 和日本1512 83/1375-33.85 0グオフ                   | -                                     |                    |            |                      | 2010년           | 03/02010 12/020/0150 |
| RANG ARTHING REID REBRING BA ROMANNO MALIMAT. MR                      | 利用者トッフ                                | パージ                |            |                      |                 | CIEHU20              |
| MH827-9287 2018/03/27 11 00.08                                        |                                       |                    |            |                      |                 |                      |
| 利用者ステータス                                                              | 第二日 米記時データがあ                          | ります。承認時取引の         | 1数をご確認の上、  | 各業務メニューからデータ         | #総を行ってください      | <b>1</b> 65          |
| 契约法人名 是是是 權                                                           | -                                     | analyze at         |            |                      |                 |                      |
| 利用者名                                                                  | 41486 9                               | 107571 48          |            | EE 2018E031          | States Book     | 100.01               |
| 前回ログオン日時 2018年03月20日10時47分14秒                                         | ※回びグオン日時 2                            | 018#03782010 08#58 | 95480      | 2 開新 2018年03月        | 0018 158369038P | 828                  |
| 電子証明書有効期限 2018年11月11日08時59分59秒                                        | EX-357162                             | 200000             | 10.36      | 3回期 2018年03月         | 901日 15時345935秒 | 101011               |
| おJuらせ情報                                                               | X X X X X X X X X X X X X X X X X X X |                    |            |                      |                 |                      |
| 現在お知らせ情報はありません。                                                       | 🔹 お知らせ情報                              |                    |            |                      |                 | お知らせ一切へ              |
| こ利用履歴                                                                 | 2010#01/E10E                          | IBA459-891         | パンキング」 画書り | a-7405868            |                 |                      |
| 日時                                                                    | Martin Martin Martin                  |                    |            |                      |                 |                      |
| 前回のこ利用 2018年00月20日10時47分14秒                                           | お取引の状況                                |                    |            |                      |                 |                      |
| 2回前272、7月17日2018年443月19日18月22772379                                   | 承認時、送信待のお取引所                          | 件数を表示しています。        |            |                      |                 |                      |
|                                                                       | 18. <del>19</del>                     |                    | 1.001      | 820                  | Inter           | 医白白白色                |
| 水設行・送信行事件の<br>サービス manakatan X/mita (43)                              |                                       | 彩台委员               |            |                      |                 | Ø                    |
| シービス・Anadem Protect Later Protect                                     | ファイル仮送                                | 6982               |            |                      |                 | 0                    |
|                                                                       |                                       | 8984               |            |                      |                 | 9                    |
|                                                                       |                                       |                    |            |                      |                 |                      |
| 2-1/22244/1/22-1/218/6/1/02-1                                         | 代表口座の情報                               |                    |            |                      |                 |                      |
| 代表口座残高照会                                                              | 代表口袋力最新情報を表示                          | モレています。            |            |                      |                 |                      |
| 2018年03月27日11時00分07秒時点の情報です。                                          | 70 10 15 45                           |                    |            | _                    | _               |                      |
| 口裡情報                                                                  | 200.000 100 100                       |                    |            |                      |                 |                      |

【重要】【当社の推奨環境以外でご利用のお客さま】

操作画面のリニューアルにともない、古いバージョン(当社の推奨環境以外)のOS、ブラウザをご 利用の場合、画面表示に不具合がでる場合があります。

古いバージョンのOS、ブラウザは開発元のサポートも終了しており、セキュリティ更新プログラム が提供されないため、当社推奨環境でのご利用をお願いいたします。

なお、操作画面のリニューアル後は Internet Explorer7 でのご利用はできません。

#### 【当社の推奨するOSとブラウザの組合せ】

| OS         | ブラウザ                  |
|------------|-----------------------|
| Windows7   | Internet Explorer11.0 |
| Windows8.1 | Internet Explorer11.0 |
| Windows10  | Internet Explorer11.0 |

## ■【ワンタイムパスワード入力】入力カーソルの自動遷移

ワンタイムパスワード入力画面で、ワンタイムパスワードを入力すると、入力カーソルが次項 目に自動遷移します。

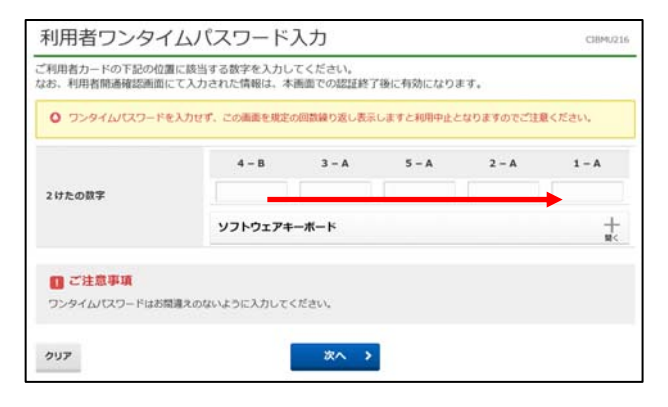

#### ■【管理者の電子証明書】更新のお知らせ改善

管理者の電子証明書有効期限が近づいた、または有効期限が切れている場合、利用者トップページ画面にて有効期限と注意メッセージを表示します。

注意メッセージが表示された場合は、管理者に連絡して、電子証明書の更新を行うようにして ください。

|                  | 利用者トッ                         | プページ                                                         |        |                       | CIBMU206 |   |
|------------------|-------------------------------|--------------------------------------------------------------|--------|-----------------------|----------|---|
| $\left[ \right]$ | 管理者の電子語<br>有効期限当日の<br>管理者に連絡し | 正明書の有効期限は2018年03月03日です。<br>209時00分を過ぎると、管理者はログオンで<br>してください。 | きなくなりま | ₫.                    |          |   |
| Т                | 契約法人名                         | トマトショウテン 様                                                   | ご利用履   | <b>荘</b><br>止         |          | Γ |
|                  | 利用者名                          | トマト 太郎 様                                                     | 前回     | 2018年02月28日 10時03分01秒 | 管理者      | l |
|                  | 前回ログオン日時                      | 2018年02月28日 10時01分42秒                                        | 2回前    | 2018年02月28日 10時01分42秒 | トマト 太郎   |   |
|                  | Eメールアドレス                      | .co.jp                                                       | 3回前    | 2018年02月28日 09時43分41秒 | トマト 太郎   |   |
|                  | パスワード送信先アドレ<br>ス              | COCCOCCCC.co.jp                                              |        |                       |          |   |
|                  | 電子証明書の有効期限                    | 2019年02月08日 08時59分59秒                                        |        |                       |          |   |

### ■【入出金明細照会】照会範囲指定項目の変更

入出金明細照会範囲の指定が日時指定のみとなります。

照会したい範囲を日時で指定して照会してください。(初期値は当日が表示されます)

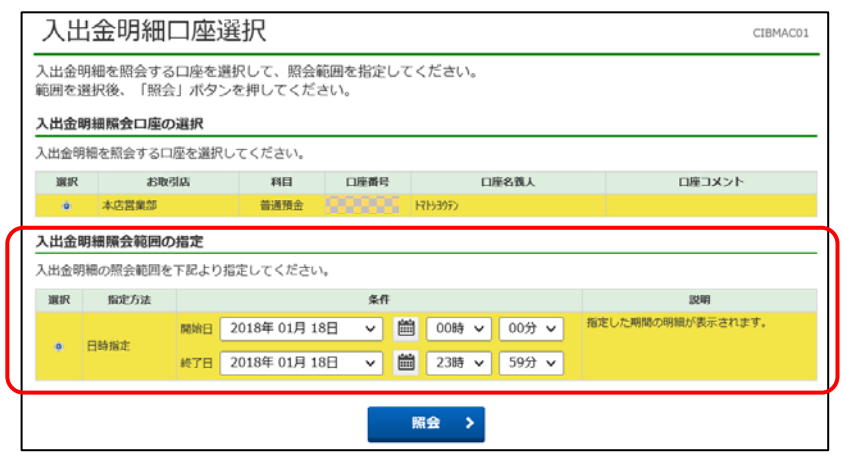

## ■【税金・各種料金の払込】情報リンクログオン時の画面遷移変更

情報リンク振分画面で「法人のお客さま」を選択した際、ID・暗証番号方式のログオン画面を表示せず、電子証明書選択画面が表示されます。

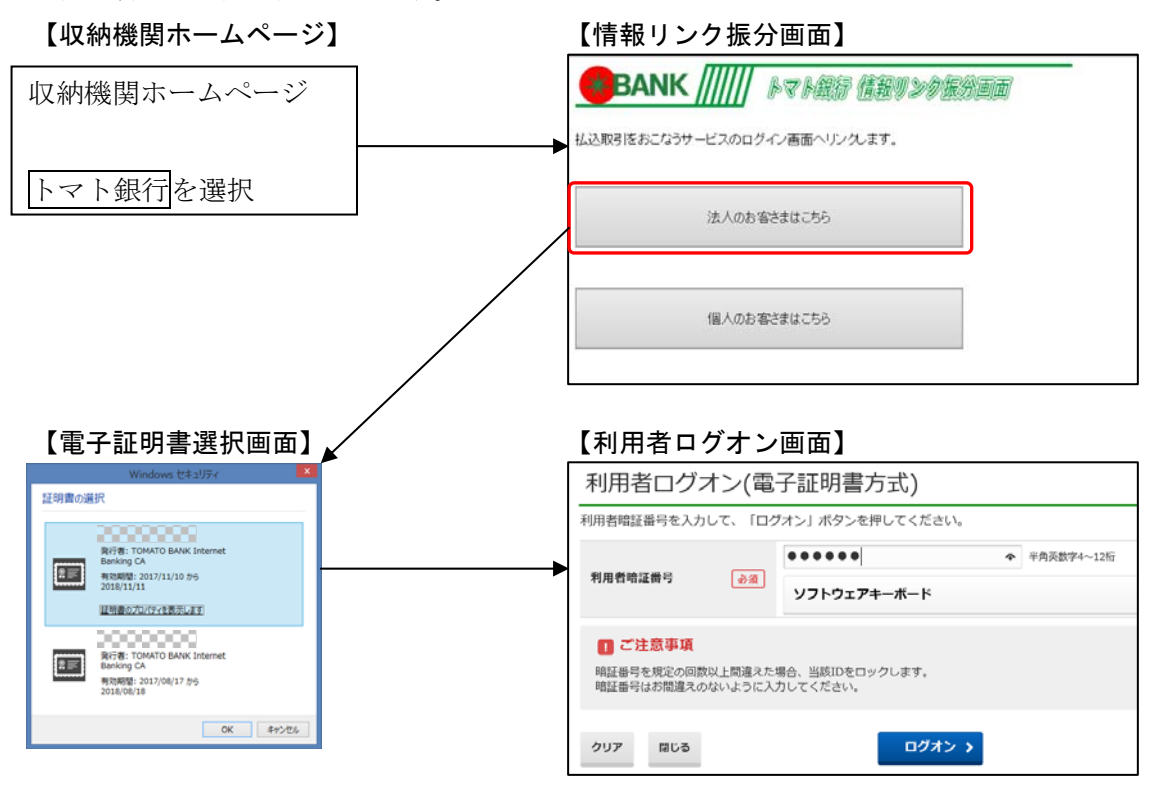

### ■【総合振込】承認確認画面・送信確認画面・送信結果画面の金額表記の変更

承認確認画面・送信確認画面・送信結果画面に「先方負担手数料」、「当方負担手数料」、「手数 料合計」、「振込金額合計+手数料合計」を追加表示し、「合計金額」の表記を「振込金額合計」 とします。

| 振込データ承認                      | 忍確認                         |           | CIBMZ122 |              |
|------------------------------|-----------------------------|-----------|----------|--------------|
| 承認                           | ・送信データ選択                    | 振込データ水    | 848      |              |
| 以下の内容で振込データを<br>よろしければ利用者確認問 | :承認します。<br>証番号を入力して、「承認」ボタン | を押してください。 |          |              |
| 振込データ情報                      |                             |           |          |              |
| 最終更新日                        | 18年01月30日 16時52分14秒         | 5         |          |              |
| 最終更新者                        | 939>>+1                     |           |          |              |
| 依頼人情報                        |                             |           |          |              |
| 支店コード                        | 001                         |           |          |              |
| 支店名                          | (C)                         |           |          |              |
| 預金種目                         | 普通预金                        |           |          |              |
| 口座番号                         | 10000000                    |           |          | 「「合計金額」を     |
| 依頼人コード                       | 0000000                     | /         |          |              |
| 依赖人力ナ名称                      | 4545354                     |           |          | 「振込金額合計」に変更  |
| 振込金额情報                       |                             |           |          |              |
| 振込金額合計                       | 59,568円                     | 振込件数合計    | 3件       |              |
| 先方負担手数料                      | 432円                        | 承認者へのコメント |          |              |
| 当方負担手数料                      | 648円                        | 振込指定日     | 04月20日   | <u>、白 中日</u> |
| 手数料合計                        | 1,080円                      |           |          | 「担川」         |
| 振込金額合計+<br>手数料合計             | 60,648円                     |           |          |              |

#### 【例:承認確認画面】